| 类别  | 内容                                                           |
|-----|--------------------------------------------------------------|
| 关键词 | MPC-ZC1、AWFlow Designer                                      |
| 摘要  | 本指南中将介绍如何使用 AWFlow Designer 对 MPC-ZC1 进行开发工作,让读者快速掌握基本的操作方法。 |

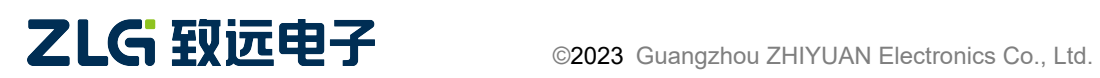

用户手册

### 修订历史

| 版本    | 日期         | 原因                                                 |
|-------|------------|----------------------------------------------------|
| 1.0.2 | 2022/09/08 | ● 重构文档。                                            |
| 1.0.1 | 2022/05/23 | <ul><li>完善正文中的章标题。</li><li>完善图片题注以及交叉引用。</li></ul> |
| 1.0.0 | 2022/05/18 | • first implement                                  |

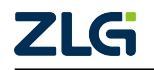

| 1. | MP  | C-ZC1-EsDA 开箱指南     |
|----|-----|---------------------|
|    | 1.1 | SDK 包目录介绍2          |
|    | 1.2 | 硬件准备工作              |
|    |     | 1.2.1 硬件实物清单2       |
|    |     | 1.2.2 硬件连接图         |
|    | 1.3 | 安装系统镜像(烧录固件) 4      |
|    |     | 1.3.1 安装 USB 虚拟串口驱动 |
|    |     | 1.3.2 进入 boot 模式    |
|    |     | 1.3.3 烧录固件5         |
|    |     | 1.3.4 重启系统          |
|    | 1.4 | 应用开发7               |
|    |     | 1.4.1 下载流图          |
|    |     | 1.4.2 软硬件资源对照表      |
|    |     | 1.4.3 文件系统          |
|    | 1.5 | 其他功能                |
|    |     | 1.5.1 调试串口10        |
|    |     | 1.5.2 恢复出厂12        |
|    |     | 1.5.2 恢复出厂12        |

## 文档导读

MPC-ZC1 是广州致远电子有限公司推出的 Cat.1 开发板,属于 EsDA 生态的成员之一。 MPC-ZC1 内置 Cortex-A5 处理器,集成 Cat.1+BLE 无线通信功能,支持使用 AWFlow 流图 (低代码)方式开发 IoT 应用,用户通过拖放、连接、配置功能节点的方式即可完成开发。

本指南中将介绍如何使用 AWFlow Designer 对 MPC-ZC1 进行开发工作,让读者快速掌握基本的操作方法。其中,AWFlow Designer 是一款可视化设计工具,负责绘制 AWFlow 流图; MPC-ZC1 作为目标板,具体的业务流图会在其中运行。

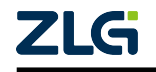

## 1. MPC-ZC1-EsDA 开箱指南

**EsDA(Embeded software Design Automation)**: 全称是嵌入式软件设计自动化,它是一个由多种软件组成的软件过程管理和开发的工具,致力于解决嵌入式软件开发过程中的各种问题。

MPC-ZC1-EsDA: MPC-ZC1 是一款高集成度的芯片产品,支持 Cat.1,采用 Cortex A5 500MHz 处理器,支持 LTE、GSM 等制式,支持丰富的多媒体功能,搭载了 EsDA 的嵌入式 软件自动化开发平台,可以通过"绘图、拖拽"的方式开发嵌入式软件,根据图形化的描述 自动生成解决方案、应用程序。

### 1.1 SDK 包目录介绍

| 目录                       | 说明                          |
|--------------------------|-----------------------------|
| MPC_ZC1_Esda.v.x.x.x.pac | 固件                          |
| tools                    | 固件烧录工具 ResearchDownload 和驱动 |

### 1.2 硬件准备工作

### 1.2.1 硬件实物清单

MPC-ZC1-EsDA 开发所需基础硬件实物清单如图。

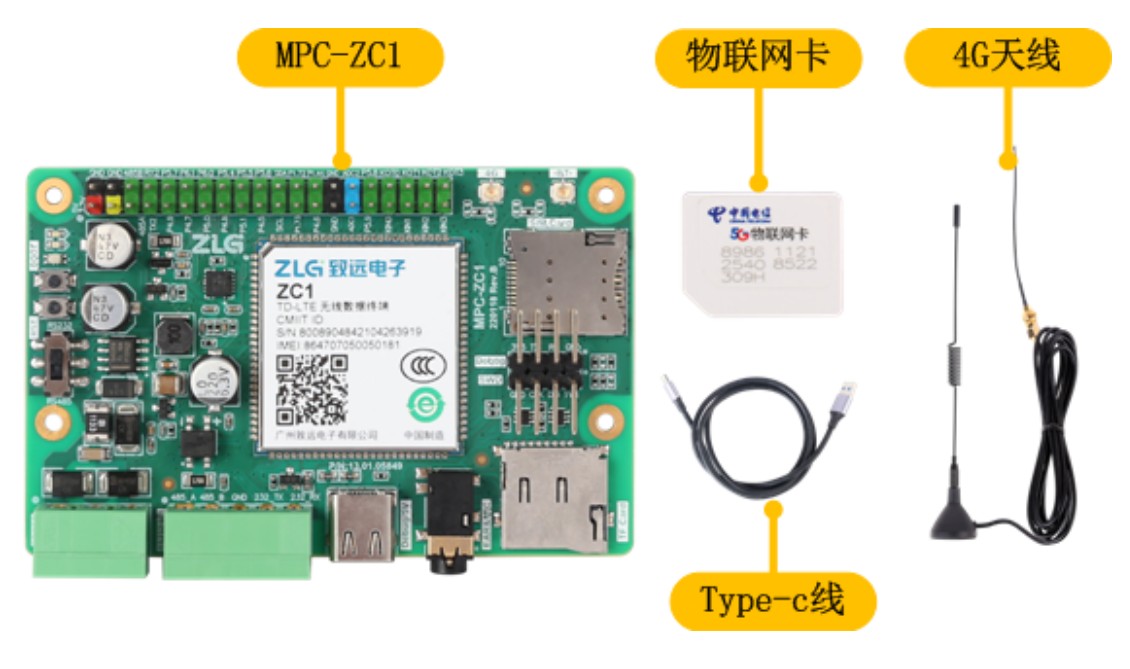

图 1.1 实物清单

硬件清单详细信息如下表。

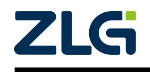

用户手册

| 设备名称     | 描述                                                      |
|----------|---------------------------------------------------------|
| MPC-ZC1  | MPC-ZC1 是一款高集成度的芯片产品,支持 Cat.1,采用 Cortex A5500MHz 处理器,支持 |
| 主板       | LTE、GSM 等制式,支持丰富的多媒体功能。                                 |
| Type-c 线 | 为 MPC-ZC1 主板供电,并支持下载固件、流图功能                             |
| 物联网卡     | 物联网卡,为设备提供联网功能                                          |
| 4G 天线    | 为设备提供高强度信号                                              |

### 1.2.2 硬件连接图

MPC-ZC1 硬件实物连接图如下:

- 1. 在标有 SIM Card 丝印的卡槽处,插入物联网卡;
- 2. 在标有 4G 丝印的天线接口处, 接入天线;
- 3. 在标有 **Debug/5V** 丝印的 Type-c 接口处, 插入 Type-c 线, 并将 Type-c 的 USB 端口插 入电脑。

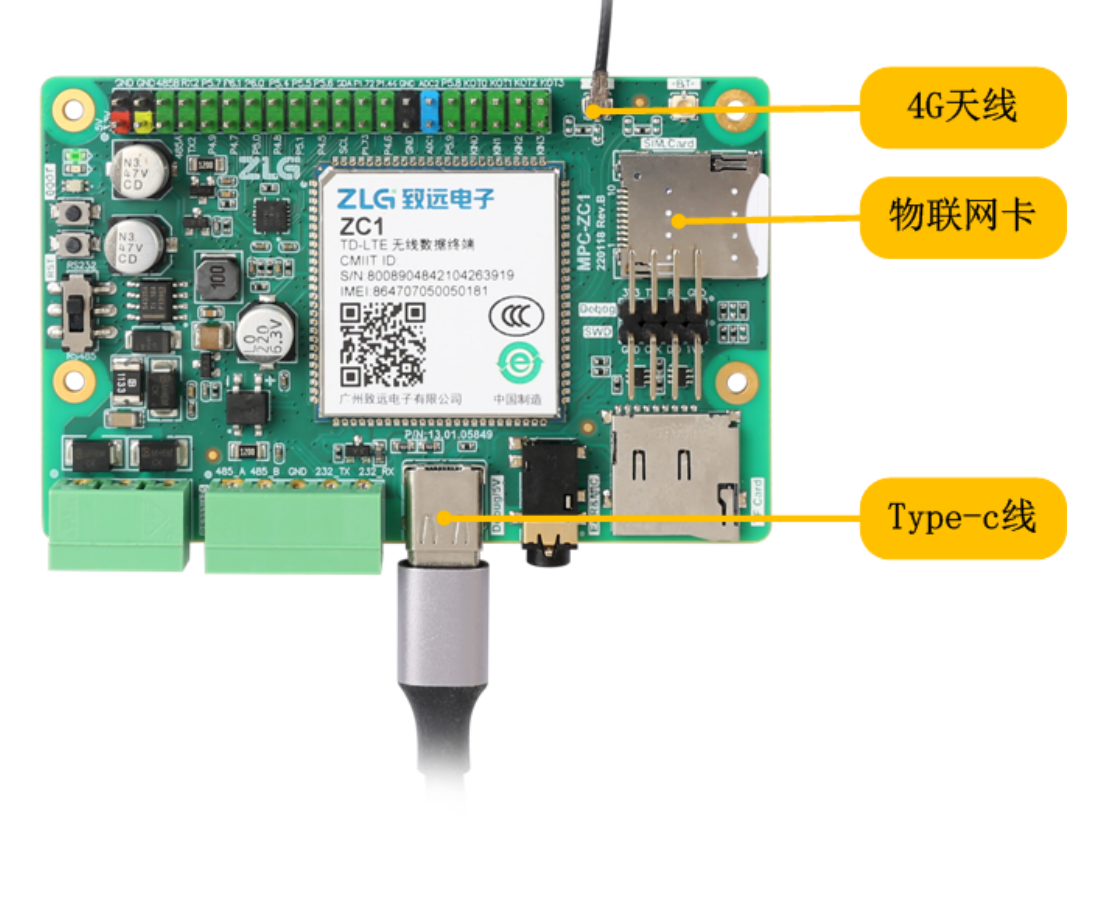

图 1.2 硬件连接图

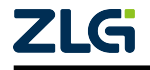

用户手册

### 1.3 安装系统镜像(烧录固件)

#### 1.3.1 安装 USB 虚拟串口驱动

MPC-ZC1 固件烧录需要通过 Type-c 线进行烧录,所以烧录前,需要在 PC 端安装 USB 虚拟串口驱动,将 MPC-ZC1 虚拟为一个 Windows 上的串口设备,用于通过 Type-C 线下载 烧录固件,以及下载流图。

打开 tools/WindowsDriver 目录,根据电脑系统版本,自行选择驱动安装。

| 名称                      | 修改日期            | 类型   | 大小       |
|-------------------------|-----------------|------|----------|
| 퉬 DriversForWin10       | 2022/8/11 15:57 | 文件夹  |          |
| DriversForWin78         | 2022/8/11 15:57 | 文件夹  |          |
| 💷 DriverUninstall32.exe | 2022/8/8 11:53  | 应用程序 | 1,644 KB |
| DriverUninstall64.exe   | 2022/8/8 11:53  | 应用程序 | 2,246 KB |
| 📄 release_notes.txt     | 2022/8/8 11:53  | 文本文档 | 1 KB     |

#### 图 1.3 安装 windows 驱动

#### 1.3.2 进入 boot 模式

烧录固件前,需要将 MPC-ZC1 板子设置为 boot 烧录模式,按照以下步骤进入 boot 模式:

- 1. 先按下 RST 按键
- 2. 再按下 BOOT 按键
- 3. 先松开 RST 按键
- 4. 再松开 BOOT

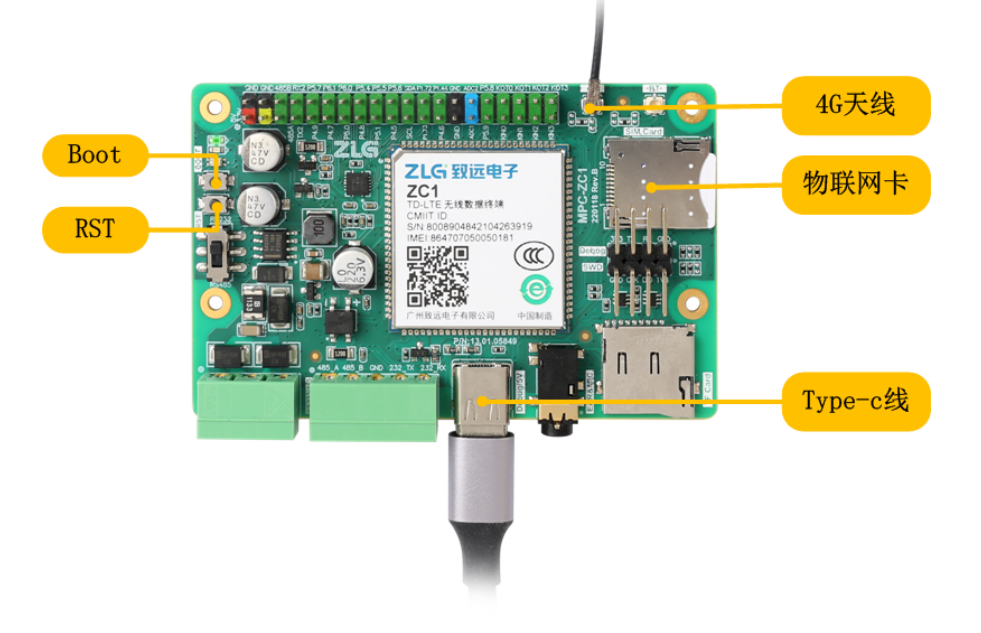

图 1.4 进入 root 模式

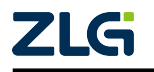

用户手册

注:进入 boot 成功标志

打开 设备管理器,如果能够看到 SPRD U2S Diag 名称的串口设备,则进入 boot 模式成功,否则未进入 boot 模式,请继续操作上述步骤。

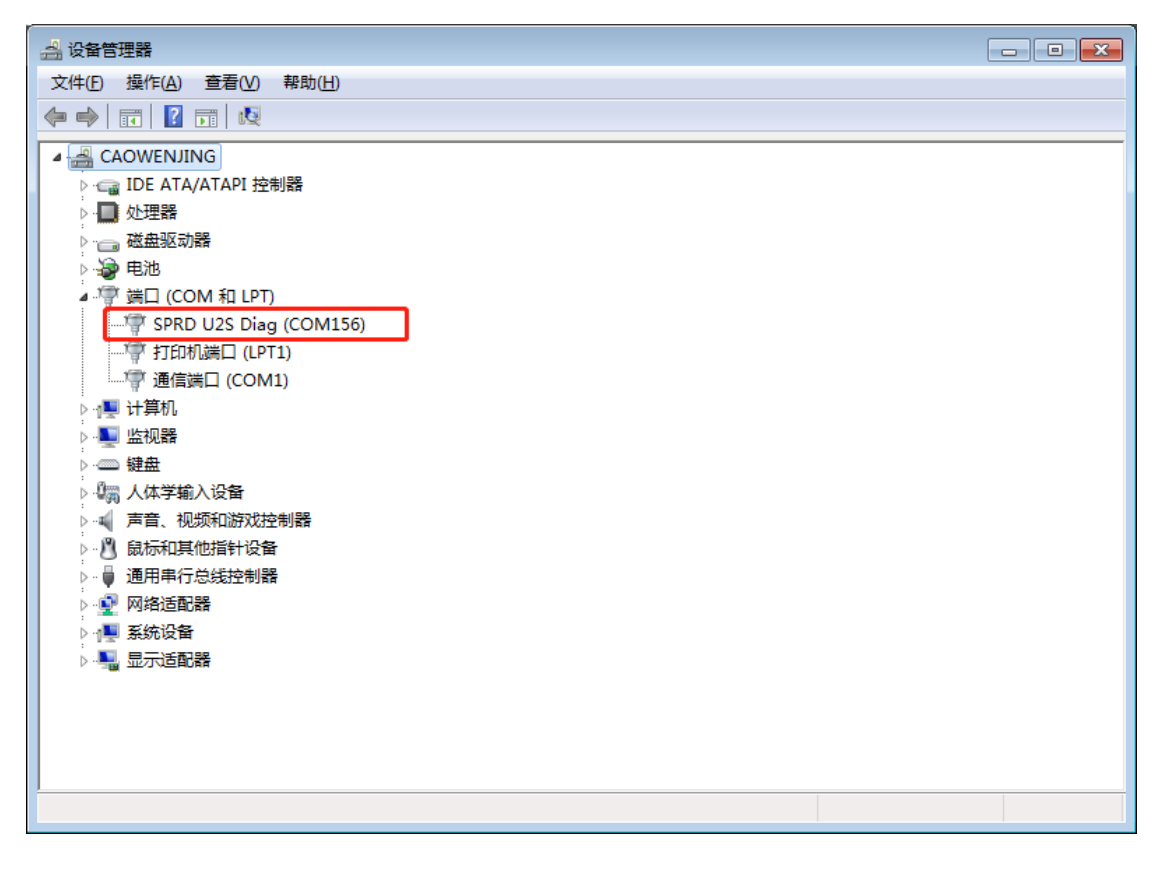

图 1.5 进入 boot 模式成功

### 1.3.3 烧录固件

固件烧录使用 ResearchDownload 烧录软件,进入 tools/ResearchDownload/Bin 目录下, 双击 ResearchDownload.exe 启动软件。

软件启动后,在软件的左上角,可以看到菜单栏。点击设置按钮

选择需要烧录

的镜像文件 (MPC-ZC1-EsDA.pac 固件),选择完成后,点击启动按钮,开始下载固件,并出现下载固件进度条:

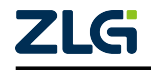

用户手册

| 选择固     | 件                 | 动停」         | 上<br>进度条                              |                  |          |      |                     |     |
|---------|-------------------|-------------|---------------------------------------|------------------|----------|------|---------------------|-----|
| 😺 tesea | nchDownload - R23 | 0.001       |                                       |                  |          |      |                     |     |
| 0       | 0                 | Cust        | omer_cat1bis_volte : 8 )10 MODULE (PA | CKAGE SIZE = 3.2 | 02MB)    |      |                     |     |
| Part    | Step              | Status      | Progre ss                             | Time(s)          | MCP Type | IMEI | Rate[M0/s]          |     |
| 156     | AP                | Downloading | - •                                   |                  | -        | -    | Avg:0.00, Peak:0.00 |     |
|         |                   |             |                                       |                  |          |      |                     |     |
|         |                   |             |                                       |                  |          |      |                     |     |
|         |                   |             |                                       |                  |          |      |                     |     |
|         |                   |             |                                       |                  |          |      |                     |     |
|         |                   |             |                                       |                  |          |      |                     |     |
|         |                   |             |                                       |                  |          |      |                     |     |
|         |                   |             |                                       |                  |          |      |                     |     |
|         |                   |             |                                       |                  |          |      |                     |     |
|         |                   |             |                                       |                  |          |      |                     |     |
|         |                   |             |                                       |                  |          |      |                     |     |
|         |                   |             |                                       |                  |          |      |                     |     |
|         |                   |             |                                       |                  |          |      |                     |     |
|         |                   |             |                                       |                  |          |      |                     |     |
|         |                   |             |                                       |                  |          |      |                     |     |
|         |                   |             |                                       |                  |          |      |                     |     |
|         |                   |             |                                       |                  |          |      | TTT LLS ALS         | cci |
|         |                   |             |                                       |                  |          |      | 切友上载                | 专用  |
| Ready   |                   |             |                                       |                  |          |      |                     | NM  |

**User Manual** 

#### 图 1.6 绘图 10

固件下载成功后,显示 Passed

The day of the

|           |                                                             |        | 1 manage |         |          |      |                     |           |
|-----------|-------------------------------------------------------------|--------|----------|---------|----------|------|---------------------|-----------|
| * Researd | Oownload - R23                                              | 0.0001 |          |         |          |      |                     |           |
| 0         | Customer_catlbis_volte 8910 MODULE (PACKAGE SIZE = 3.202MB) |        |          |         |          |      |                     |           |
| Port      | Step                                                        | Status | Progress | Time(s) | МСР Туре | IMEI | Rate[MB/s]          |           |
| 156       | AP                                                          | Finish | Passed   | 21s     | -        | -    | Avg:0.14, Peak:0.17 |           |
|           |                                                             |        |          |         |          |      |                     |           |
|           |                                                             |        |          |         |          |      |                     |           |
|           |                                                             |        |          |         |          |      |                     |           |
|           |                                                             |        |          |         |          |      |                     |           |
|           |                                                             |        |          |         |          |      |                     |           |
|           |                                                             |        |          |         |          |      |                     |           |
|           |                                                             |        |          |         |          |      |                     |           |
|           |                                                             |        |          |         |          |      |                     |           |
|           |                                                             |        |          |         |          |      |                     |           |
|           |                                                             |        |          |         |          |      |                     |           |
|           |                                                             |        |          |         |          |      |                     |           |
|           |                                                             |        |          |         |          |      |                     |           |
|           |                                                             |        |          |         |          |      |                     |           |
|           |                                                             |        |          |         |          |      |                     |           |
|           |                                                             |        |          |         |          |      |                     |           |
|           |                                                             |        |          |         |          |      |                     |           |
|           |                                                             |        |          |         |          |      |                     |           |
|           |                                                             |        |          |         |          |      | TTT ALL TO SEE      | cci       |
|           |                                                             |        |          |         |          |      | 加久上彰                | 至用        |
| Read      |                                                             |        |          |         |          |      |                     |           |
| Ready     |                                                             |        |          |         |          |      |                     | prom 1 /2 |

### 图 1.7 下载成功

下载成功后,点击 stop 按钮,退出下载模式

注:如果下载完成没有显示 Passed,则下载失败,需要重新下载。下载成功后,一定要点击 stop 退出 下载模式,否则会影响到后续下载流图。

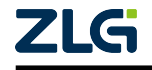

用户手册

### 1.3.4 重启系统

按下开发板上的 **RST** 按键重启,进入应用模式,系统默认加载内置流图,此时可以看 到板子上的 **双色灯闪烁**。

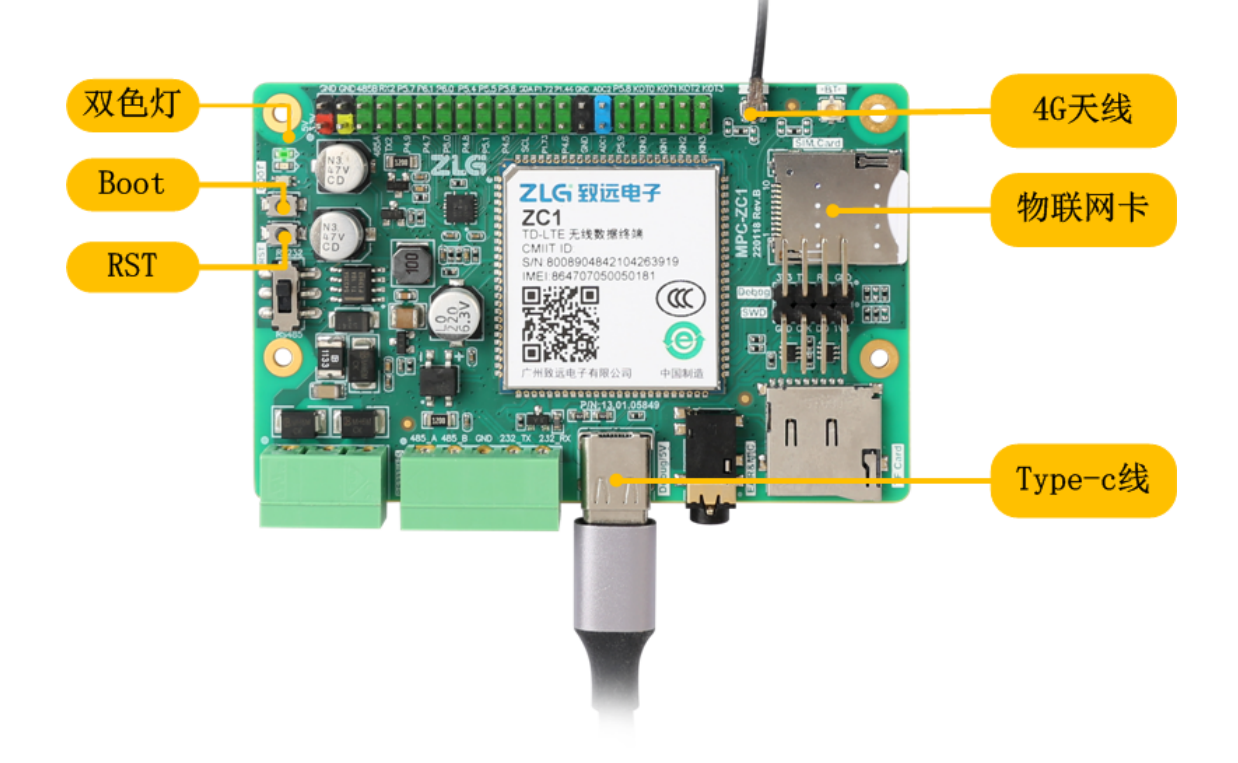

图 1.8 绘图 5

### 1.4 应用开发

### 1.4.1 下载流图

 系统重启成功后,打开 AWFlow Designer,依次点击文件-> 加载 demo 流图->demo\_led.json,加载 led 流图例程到界面,在工具栏的目标板选择栏选择 MPC-ZC1 设备端口,并下载流图。

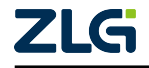

用户手册

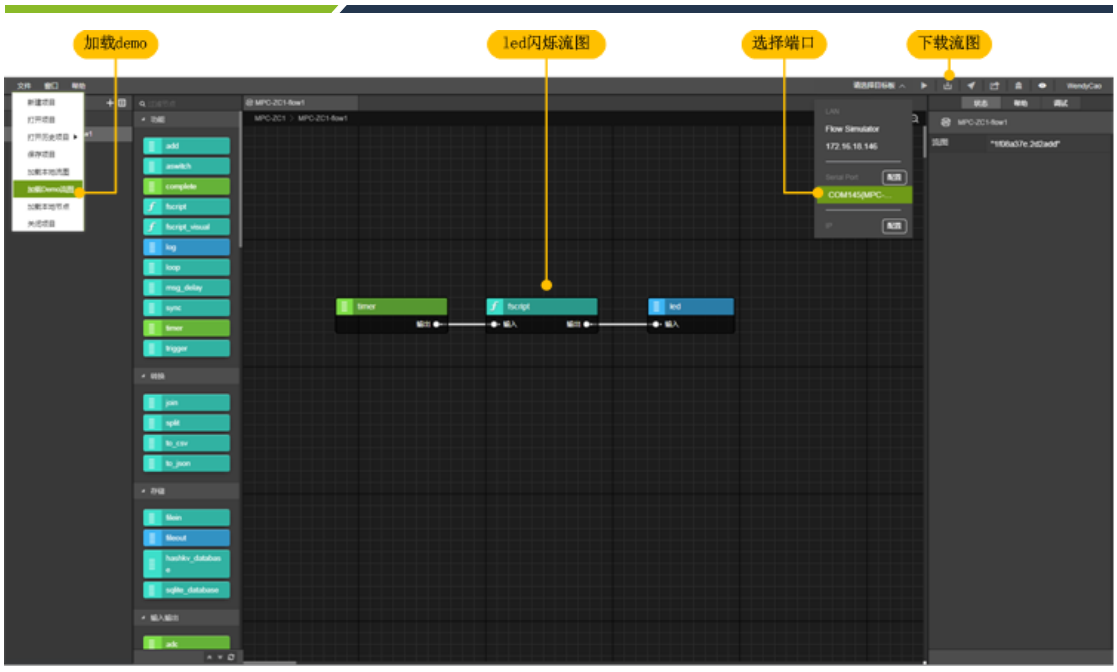

**User Manual** 

图 1.9 下载流图

2. 下载流图成功后如图所示。

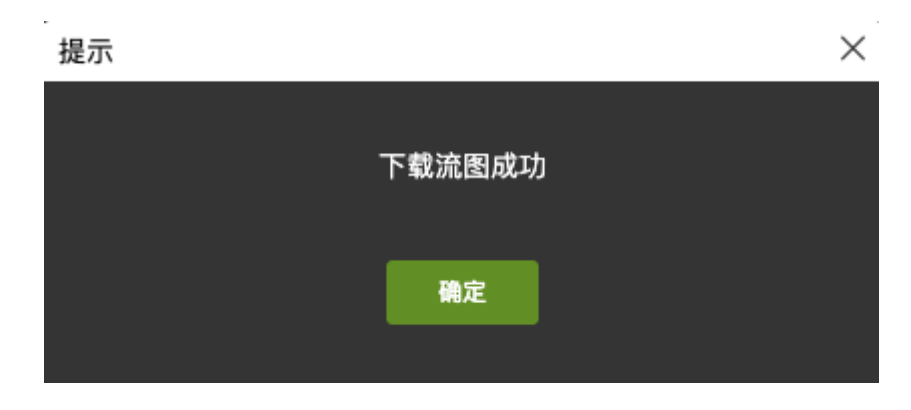

图 1.10 流图下载成功

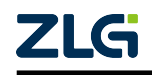

 $\textcircled{\sc cond}$  Guangzhou ZHIYUAN Electronics Co., Ltd.

用户手册

### 1.4.2 软硬件资源对照表

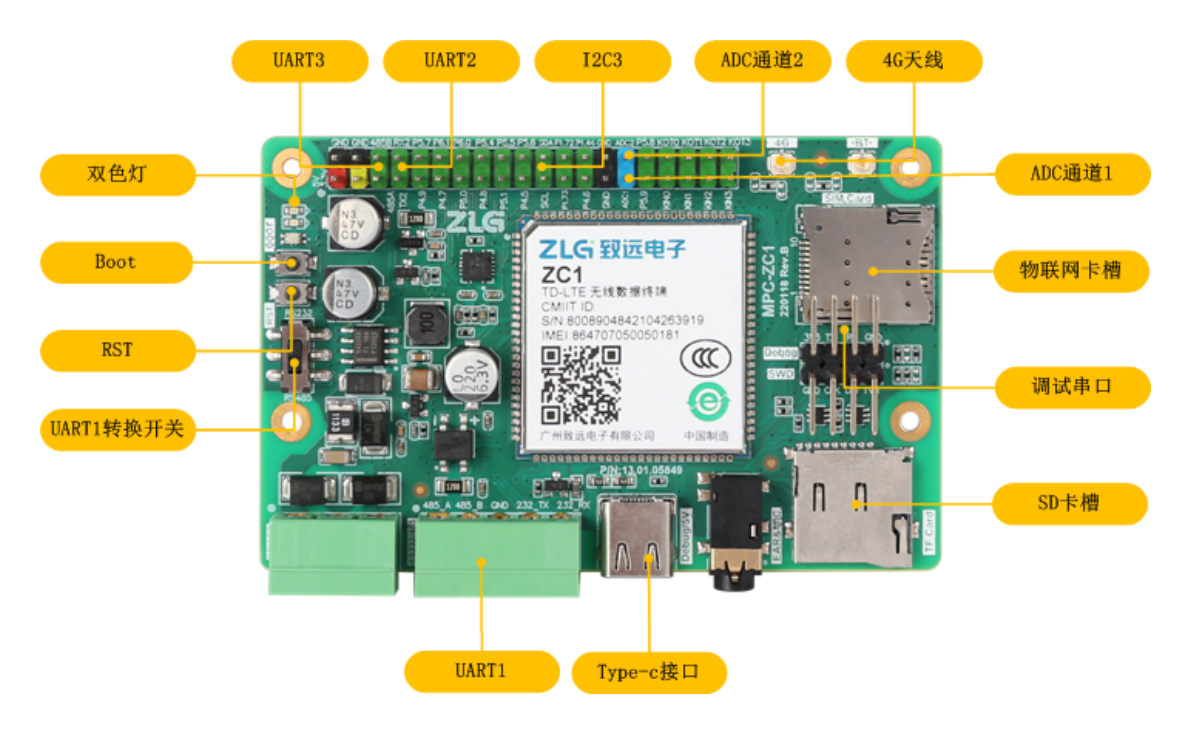

图 1.11 新建 Microsoft Office Visio 绘图

### 1.4.3 文件系统

在应用开发过程中我们可以使用 Shell 命令行,查看操作文件系统,在电脑设备管理器 我们可以看到设备 USB 虚拟串口的端口信息,其中:

- Port 6 是 Shell 命令行, 波特率为 115200
- Port 7 是下载流图端口, 波特率为 115200

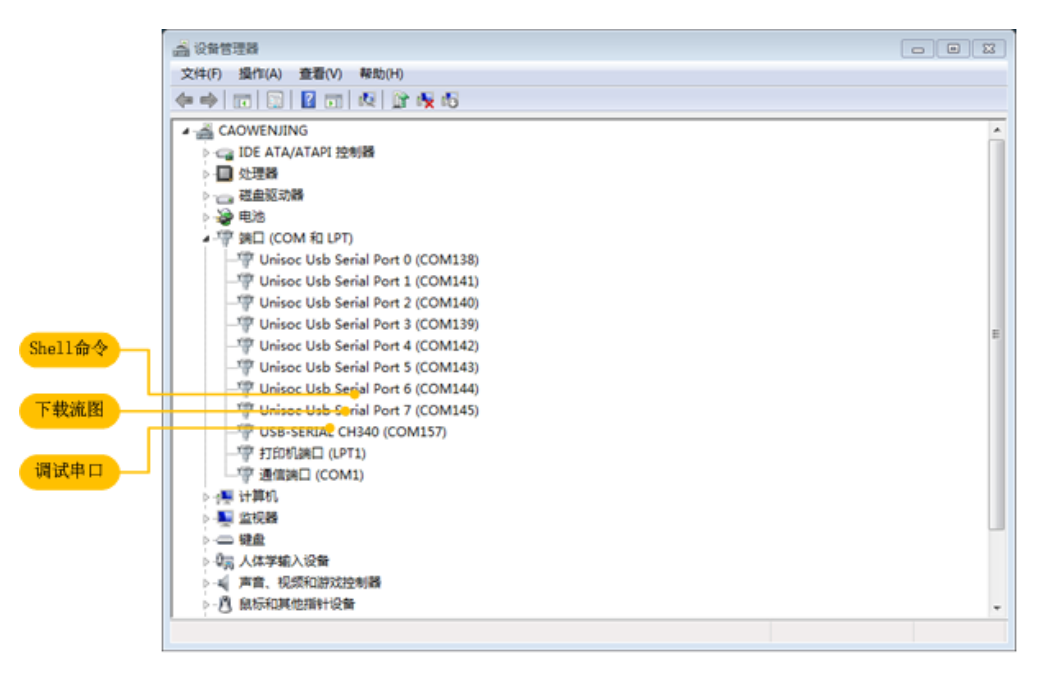

图 1.12 USB 转串口

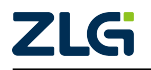

### 用户手册

打开第三方串口工具 putty, 配置 Port 6 对应的端口号 COM144 和波特率 115200, 配置 成功后,在界面输入命令,即可查看流图文件。

|                     | B COM144 - PuTTY       | - • • |
|---------------------|------------------------|-------|
|                     | AWorks->>>             | ^     |
|                     | AWorks->>>             |       |
| 文件系统 ——             | AWorks->>> ls          |       |
|                     | 3¥3                    |       |
|                     | modem                  |       |
|                     | factory                |       |
|                     | ext                    |       |
|                     | riow<br>ado            |       |
| and the first set   |                        |       |
| Flow<br>女<br>日<br>具 | AWorks->>> 1s flow     |       |
| STH X               | •                      |       |
|                     |                        |       |
|                     | tmp                    |       |
|                     | usr                    |       |
|                     |                        |       |
|                     | AWorks->>> is flow/    |       |
|                     | tmp usr                |       |
|                     | AWorks->>> 1s flow/usr |       |
|                     |                        |       |
|                     |                        | =     |
| 应用流图                | application_graph.json |       |
|                     |                        |       |
|                     | AWorks->>>             | -     |

#### 图 1.13 shell 文件系统

### 1.5 其他功能

#### 1.5.1 调试串口

在流图运行过程中,除了使用 AWFlow Designer 查看调试信息外,也可以使用板子的 Debug 串口连接 USB 转 TTL 工具,在电脑查看更加详细的流图运行信息。具体操作如下:

1. 将目标板接入 USB 转 TTL 模块

- 目标板 GND 接模块 GND;
- 目标板 3V3 接模块 3V3;
- 目标板 RX 接模块 TXD;
- 目标板 TX 接模块 RXD;
- USB转 TTL 模块插入电脑。

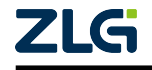

用户手册

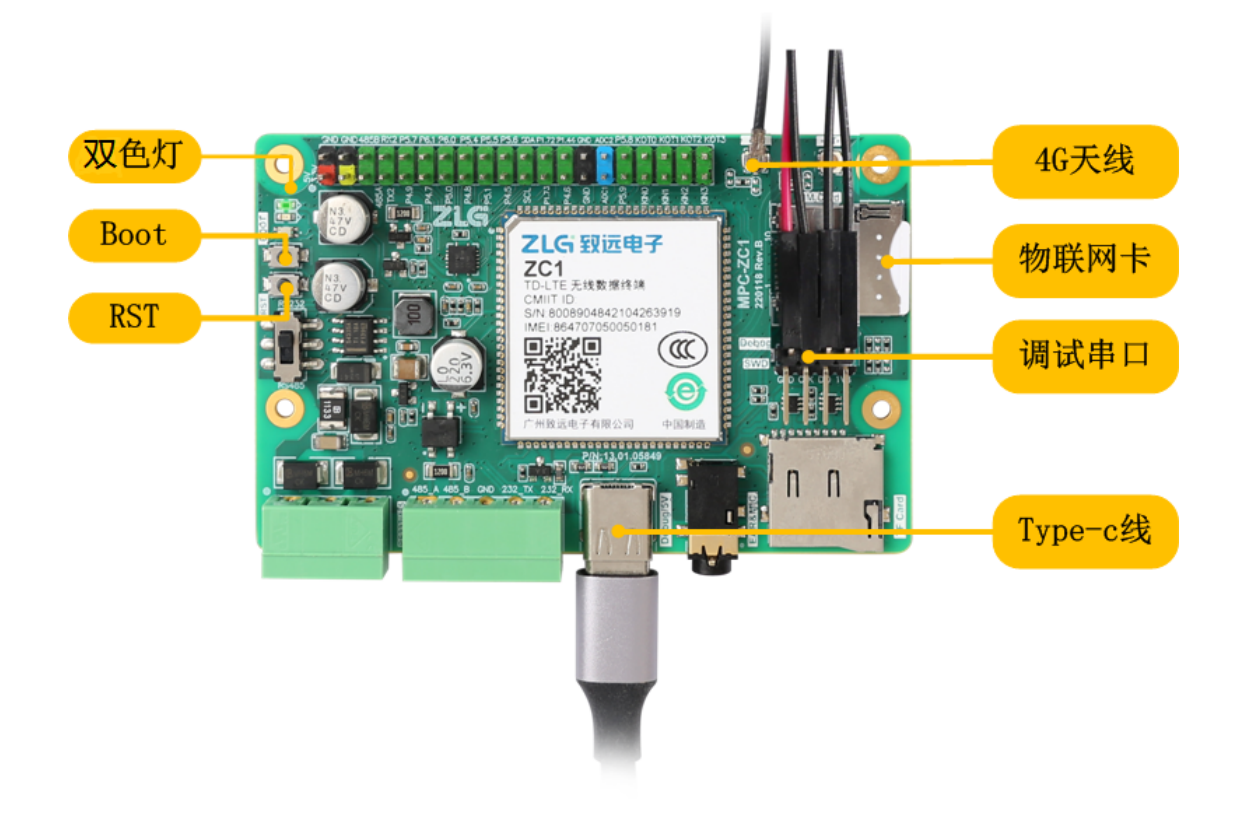

图 1.14 串口接线图

2. 查看串口端口号

在设备管理器中可以查看 USB 转 TTL 模块端口号,如下图,USB-SERIAL CH340 端口 号为 COM157,波特率为 921600。

|              | 会议新管理器                                |          |
|--------------|---------------------------------------|----------|
|              | 文件(F) 操作(A) 查看(V) 帮助(H)               |          |
|              |                                       |          |
|              | A 🚔 CAOWENJING                        | <u>^</u> |
|              | ▷- 😋 IDE ATA/ATAPI 控制器                |          |
|              | ▷ - 圓 处理器                             |          |
|              | 2 磁曲認动機                               |          |
|              |                                       |          |
|              | • 晋 第日 (COM 和 LPT)                    |          |
|              | Unisoc Usb Serial Port 0 (COM138)     |          |
|              | - Unisoc Usb Serial Port 1 (COM141)   |          |
|              | - W Unisoc Usb Serial Port 2 (COM140) |          |
|              | - W Unisoc Usb Serial Port 3 (COM139) | E        |
| Shell命令      | Unisod Usb Serial Port 4 (COM142)     |          |
|              | Unisoc Usb Serial Port 5 (COM143)     |          |
| 下栽液图         | (Thisse lish String Port 7 (COM144)   |          |
| 1. 4X0101251 | TISE-SERIA COM157)                    |          |
|              | 10 11 11 (DT1)                        |          |
| 调试串口         | (COM1)                                |          |
|              |                                       |          |
|              |                                       |          |
|              |                                       |          |
|              | ▷- 21品 人体学输入设备                        |          |
|              | ▶-4 声音、视频和游戏控制器                       |          |
|              | >- <>>- <>> -                         | -        |
|              |                                       |          |
|              |                                       |          |

图 1.15 USB 转串口

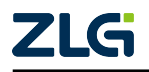

用户手册

3. 打开串口助手

在这里,我们使用第三方串口工具 putty。打开 putty,配置端口号 COM157,波特率为 921600 后,即可看到输出信息,如下图。

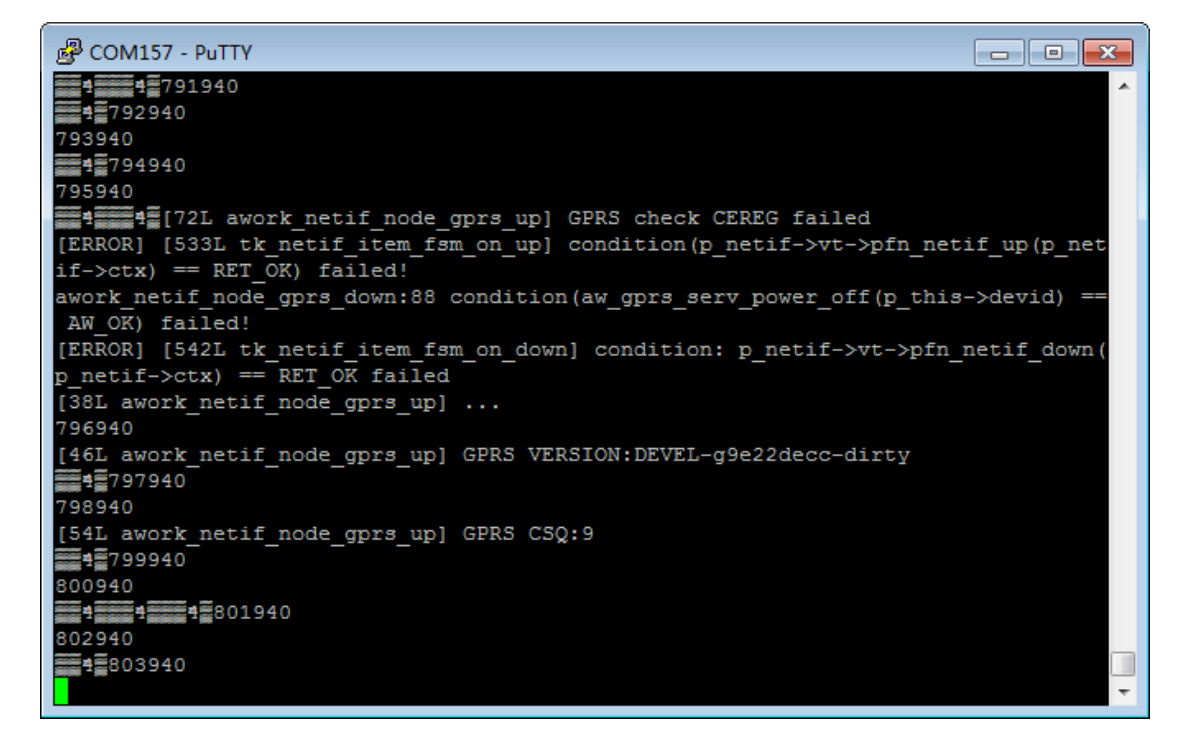

图 1.16 调试串口

### 1.5.2 恢复出厂

如用户应用流图 bug 造成板子死机,用户可使用跳线帽短接丝印标号为 P5.8 和 P5.9 的 引脚,按下 RST 复位键重启即可删除用户应用流图,恢复出厂设置。恢复出厂成功后,拔 掉跳线帽即可。

注:判断死机标致:调试串口上打印内存崩溃信息。

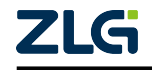

诚信共赢,持续学习,客户为先,专业专注,只做第一

广州致远电子股份有限公司

更多详情请访问 www.zlg.cn 欢迎拨打全国服务热线 400-888-4005

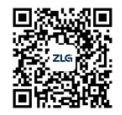